# 4. <u>入札業務共通操作説明</u>

## 4.1. <u>登録者情報表示</u>

4.1.1.<u>業務の流れ</u>

### 4.1.2 登録利用者一覧表示 登録者情報の表示を行います

電子調達システム(物品・委託)操作マニュアル ~受注者編~

## 4.1.2. 登録利用者一覧表示

## 4.1.2.1. 登録利用者一覧表示の流れ

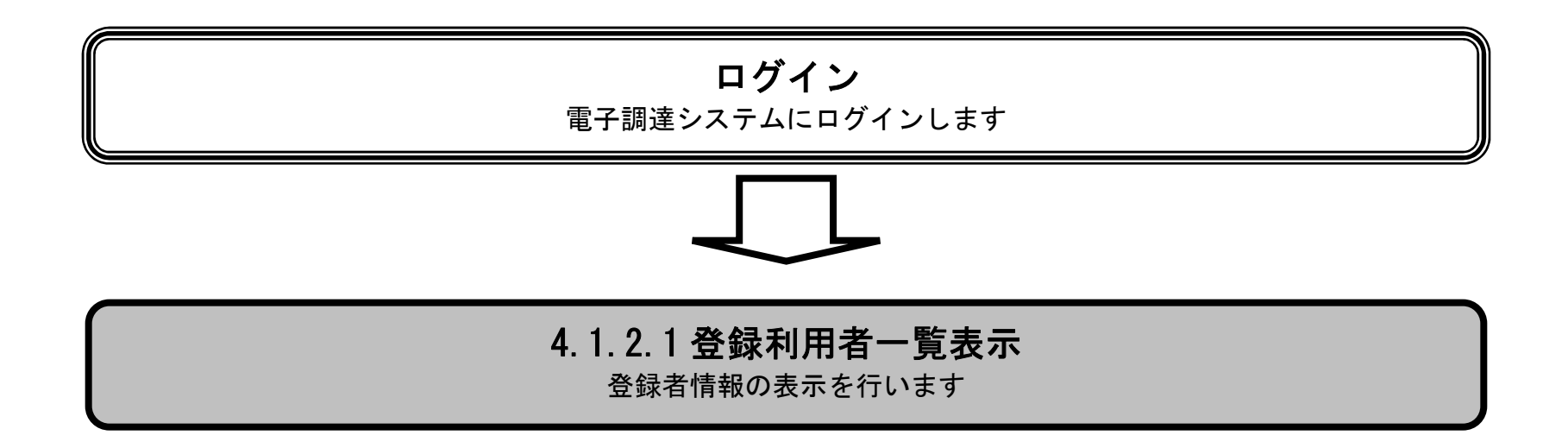

電子調達システム(物品・委託)操作マニュアル ~受注者編~

(1) 登録利用者一覧を表示するには?

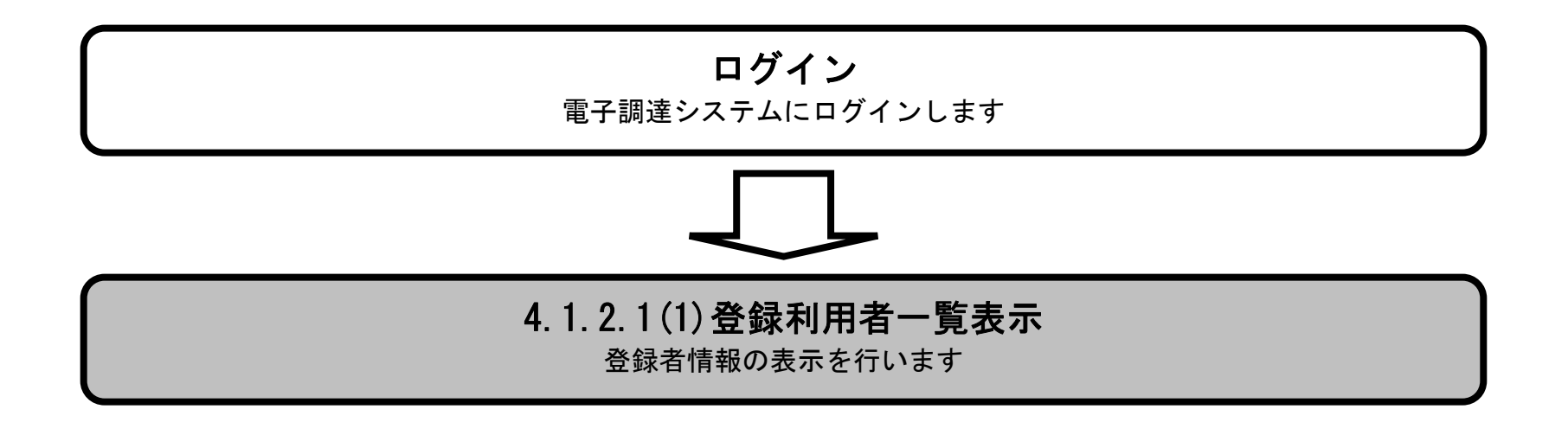

電子調達システム(物品・委託)操作マニュアル ~受注者編~

#### 登録利用者一覧を表示するには?

#### 画面説明

登録済みの調達案件を表示する一覧画面です。

### 操作手順

**登録者情報ボタン①**を押下します。

・ IC カード有効期限について

IC カード本体に記載された有効期限と画面に表示された有効期限に差がある場合が有ります。

| Ø          |                    | iai       |     |                                        |        |      |            |                 |              |  |
|------------|--------------------|-----------|-----|----------------------------------------|--------|------|------------|-----------------|--------------|--|
| <b>※堺市</b> | 2015年02月05日 17時28分 |           |     |                                        |        |      | 堺市電子調達システム |                 |              |  |
| SAKAI CITY | 入札情報公開システム         | 、電子調達シス   | ステム | 説明要求                                   |        |      |            | 1. J            | お問い合せ        |  |
| 2 調達案件一覧   |                    |           |     |                                        | 調達案件一覧 |      |            | IC力一ド有効期限:平成29年 | ₹1月21日 14時4分 |  |
| ○ 登録者情報    | 1                  |           |     |                                        | 調達案件検索 |      |            |                 |              |  |
|            | 調達案件番号             |           |     |                                        | 調達案件名称 |      |            |                 |              |  |
|            | 入札契約方式             | <u>全て</u> | •   |                                        | 進捗状況   | 全て   | -          |                 |              |  |
|            | 区分                 | 全て        | •   |                                        | 業種·種目  | 全て 🔹 |            |                 |              |  |
|            | 入札執行部署             | 財政局 🔻     |     |                                        |        |      |            |                 |              |  |
|            | 入札受領期限             |           | ~   | 1                                      |        |      |            |                 |              |  |
|            | 開札日時               |           | ~   |                                        |        |      |            |                 |              |  |
|            | 表示件数               | 10 🔹      |     |                                        |        |      |            |                 |              |  |
|            | 案件表示順序             | 案件番号      | •   | <ul> <li>● 昇順</li> <li>● 降順</li> </ul> |        |      |            | 検索              | 00           |  |
|            |                    |           |     |                                        |        |      |            |                 |              |  |

| 🔍 100% 🔻 💡 |
|------------|

電子調達システム(物品・委託)操作マニュアル ~受注者編~

#### 登録利用者一覧を表示するには?

#### 画面説明

登録者情報の表示を行う画面です。

### 操作手順

・IC カード有効期限について

IC カード本体に記載された有効期限と画面に表示された有効期限に差がある場合が有ります。

| <u>ø</u> .                                    |                 |                                                                                               |                                                                                                    |                                                                                                    |      |                | - • ×    |
|-----------------------------------------------|-----------------|-----------------------------------------------------------------------------------------------|----------------------------------------------------------------------------------------------------|----------------------------------------------------------------------------------------------------|------|----------------|----------|
| <b>※堺市</b>                                    |                 | 2015年02月                                                                                      | 堺市電子調達システム                                                                                                    |                                                                                                    | Ø    |                |          |
| SAKAI CITY                                    | 入札情報公開システム      | 電子調達システム                                                                                      | 説明要求                                                                                                    |                                                                                                    |      | へルプ            | お聞い合せ    |
| <ul> <li>● 調達案件一覧</li> <li>● 登録者情報</li> </ul> |                 |                                                                                               |                                                                                                    | -                                                                                                    |      |                |          |
|                                               |                 | 企業ID<br>資格審査登録番号<br>企業名称<br>企業郵便番号<br>企業住所<br>代表者氏名<br>代表電話番号<br>代表FAX番号<br>部署名<br>地域区分<br>区分 | 2714010000120019<br>00120019<br>株式会社堺市テスト01<br>111-1111<br>大阪府堺市堺区南瓦町1-1-1<br>7<br>堺市 テスト01<br>代表取締役<br>111-1111-1111<br>111-1111-1111<br>111-1111-1111<br>市内<br><u>区分</u><br>物品調達<br>業務委託・役務の提供<br>賃借・売払い | 連絡先名称 株式会社堺市テスト01<br>連絡先郵便番号 111-1111<br>連絡先住所 大阪府堺市堺区南瓦町1-<br>1-1<br>連絡先氏名 堺市 テスト01<br>連絡先電話番号 111-1111-1111<br>連絡先FAX番号 111-1111-1111<br>連絡先メールアドレス test@test.jp<br><u>業種・種目</u><br>010電気製品_090その他電気製品<br>資格なし<br>資格なし |      |                | E        |
|                                               |                 |                                                                                               |                                                                                                    |                                                                                                    |      |                |          |
|                                               | ICカード情報         |                                                                                               |                                                                                                    | j.                                                                                                    | 絡先情報 | 6 <b>1</b> 1   |          |
|                                               | ① 定業行<br>取得ませる  | <b>各种</b> 有外生                                                                                 | IARE                                                                                                    | 氏名<br>郵便報号 雷言                                                                                                    | 1 新号 | - 七秒<br>ニルフドレフ |          |
|                                               | 株式 今社 堺市ティント 01 |                                                                                               | 100                                                                                                    | 堺市 テスト01 株式会                                                                                                    |      | 会社堺市テスト01      |          |
|                                               | 堺市 テスト01        | 平成29年1月2                                                                                      | 1日 14時4分                                                                                                    | 111-1111 111-1111                                                                                                    |      | test@test.jp   |          |
|                                               |                 |                                                                                               |                                                                                                    |                                                                                                    |      |                |          |
|                                               | 9<br>9          |                                                                                               |                                                                                                    |                                                                                                    |      |                |          |
|                                               |                 |                                                                                               |                                                                                                    |                                                                                                    |      |                | 💐 100% 🔻 |

電子調達システム(物品・委託)操作マニュアル ~受注者編~